# How to add funds to your "prepay" cafeteria account:

For Families <u>Family Portal Login ></u> Looking for your student's grades or lunch calendar?

1. In your Internet browser, navigate to <u>https://factsmgt.com</u> and click "Login Here" (top right of your screen).

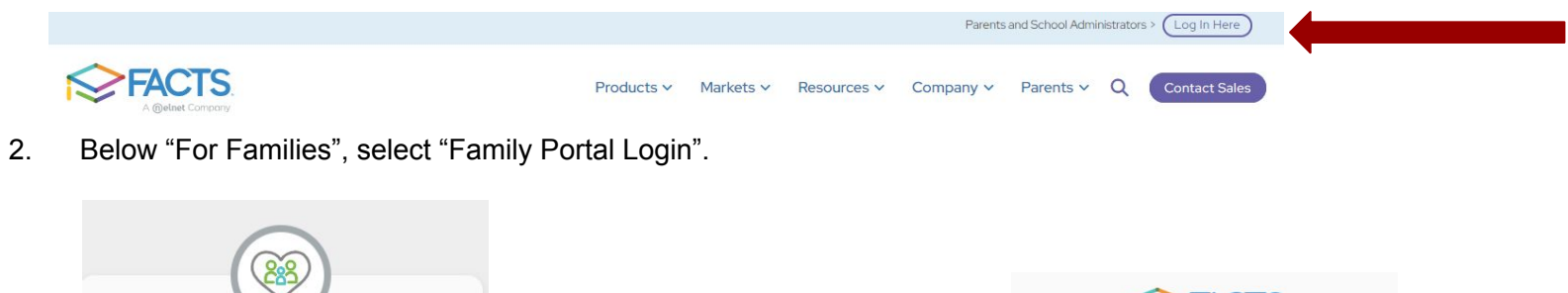

3. Type your school's district code: **FA-AL**, your username, and password.

|               | A @elnet Company |
|---------------|------------------|
| Fan           | nily Portal      |
| listrict Code |                  |
| fa-al         |                  |
| Username      |                  |
| Password      |                  |
|               |                  |

### 4. Click the "Financial Tab" on the left.

### 5. Click Add Funds in the Prepay Accounts

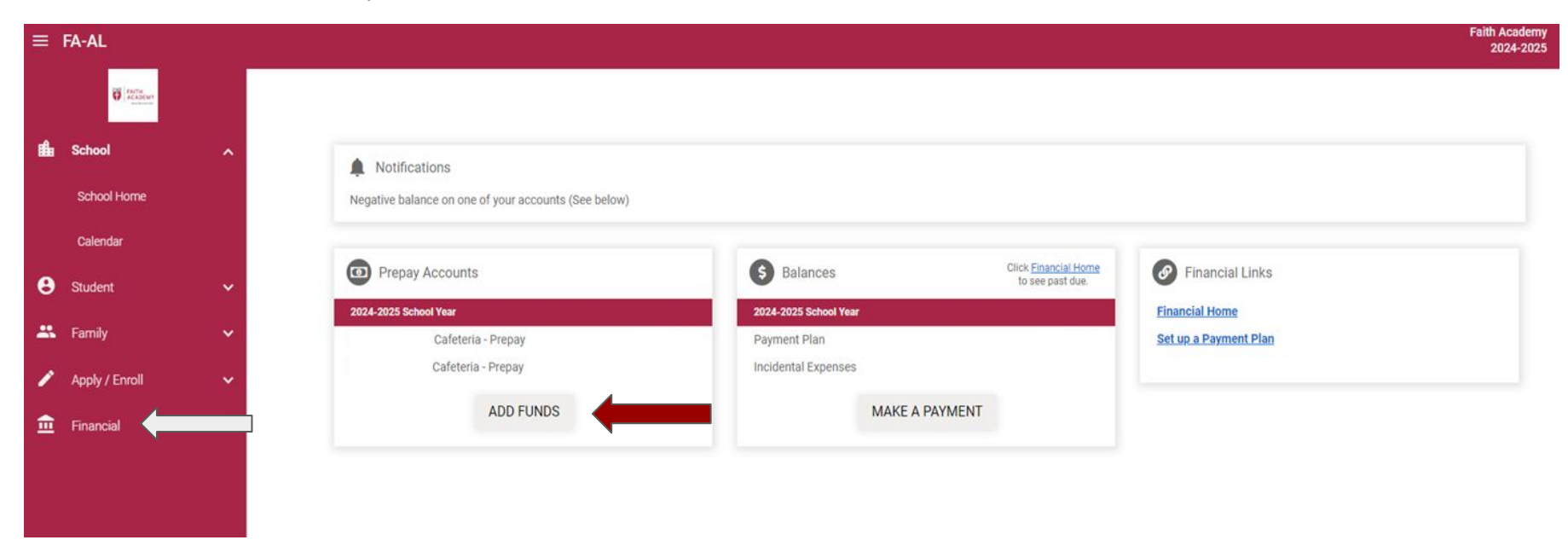

# 5. Add funds

Enter the Payment Amount for each student listed.

Click Next-Payment Method.

| Add Funds<br>Customer Name and | d Number     |        | S                 | 1<br>Select A Paymer | 2<br>nt Payment Method  | 3<br>Receipt |
|--------------------------------|--------------|--------|-------------------|----------------------|-------------------------|--------------|
| elect Term                     |              |        |                   |                      |                         |              |
| 2024-2025 School Y             | 'ear         | •      |                   |                      |                         |              |
| ACCOUNT                        | NAME         |        | CURRENT BALANCE   |                      | PAYMENT AMOUNT          | NEW BALANC   |
| Cafeteria - Prepay             | Student Name |        | \$0.00            | \$                   | Enter Amount            |              |
| Cafeteria - Prepay             | Student Name |        | \$0.00            | \$                   | Enter Amount            |              |
|                                |              |        |                   | PAYME                | NT AMOUNT <b>\$0.00</b> |              |
|                                |              | Cancel | Next - Payment Me | thod                 |                         |              |

| 6. Payment Method:                | Add Funds                                                                                                    |                                                                                                    |  |  |  |  |  |
|-----------------------------------|----------------------------------------------------------------------------------------------------|----------------------------------------------------------------------------------------------------|--|--|--|--|--|
| Use the current payment method or |                                                                                                    | Sciell A Fayment Fayment Method Receipt                                                                                                    |  |  |  |  |  |
| Add a New Account                 | Checking ending in     or Add a New Account                                                                                                    | Payment Method Disclosure                                                                                                    |  |  |  |  |  |
|                                   |                                                                                                    | <ul> <li>The following processing fees apply:</li> <li>Credit Card - up to 2.95%</li> <li>Debit Card - up to 2.95%</li> <li>Checking or Savings Account - no fee</li> <li>Card transactions for Faith Academy are processed by FACTS Management Company, USA.</li> </ul> |  |  |  |  |  |
|                                   | Total Amount                                                                                                    |                                                                                                    |  |  |  |  |  |
|                                   | Institution Amount                                                                                                    | \$25.00                                                                                                    |  |  |  |  |  |
|                                   | Total \$2                                                                                                    | 25.00                                                                                                    |  |  |  |  |  |
|                                   | A transaction receipt will be sent to:                                                                                                    | Add another e-mail address                                                                                                    |  |  |  |  |  |
|                                   | Authorization                                                                                                    |                                                                                                    |  |  |  |  |  |
|                                   | By clicking the Pay Now button, you authorize FACTS on behalf of Faith Academy to process this payment from the financial account identified above. |                                                                                                    |  |  |  |  |  |
|                                   | This is an immediate payment and cannot be canceled.                                                                                                |                                                                                                    |  |  |  |  |  |
|                                   |                                                                                                    | Cancel Pay \$25.00 Now                                                                                                    |  |  |  |  |  |

#### 7. Payment Receipt

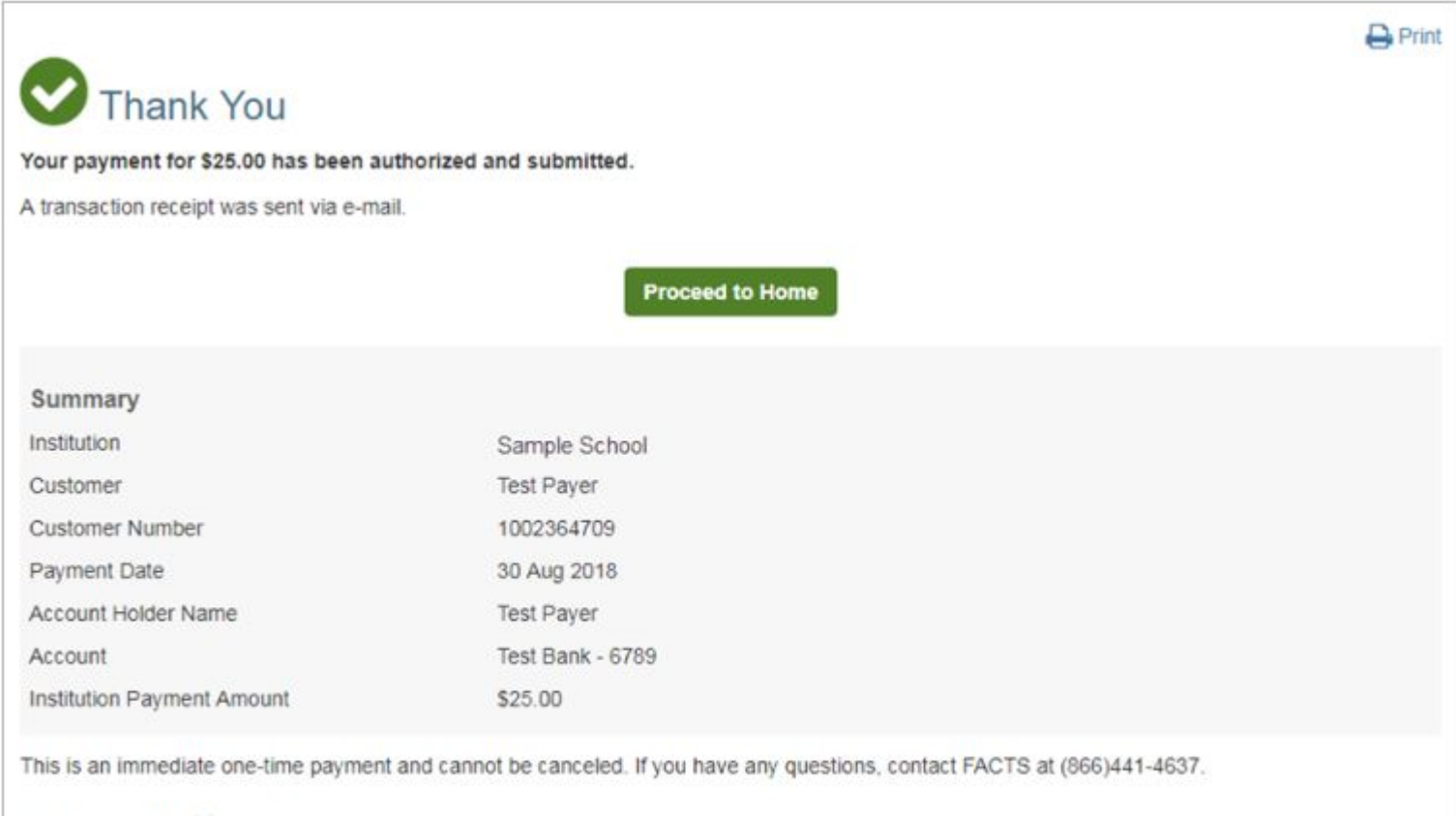

Authorization ¥